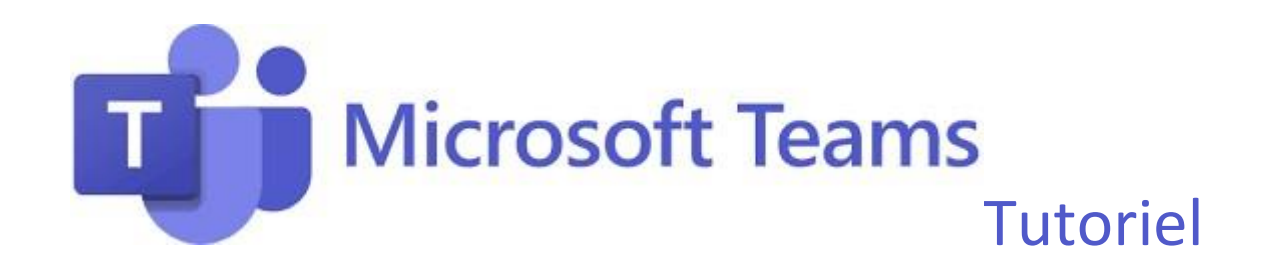

\*

## Gérer les salles d'attente

**Philippe Bertholier** 

Réglage avancé : Pour activer la salle d'attente, organiser un oral ou un entretien limité à une personne à la fois, régler les options de réunion comme ceci :

## **Options de la réunion**

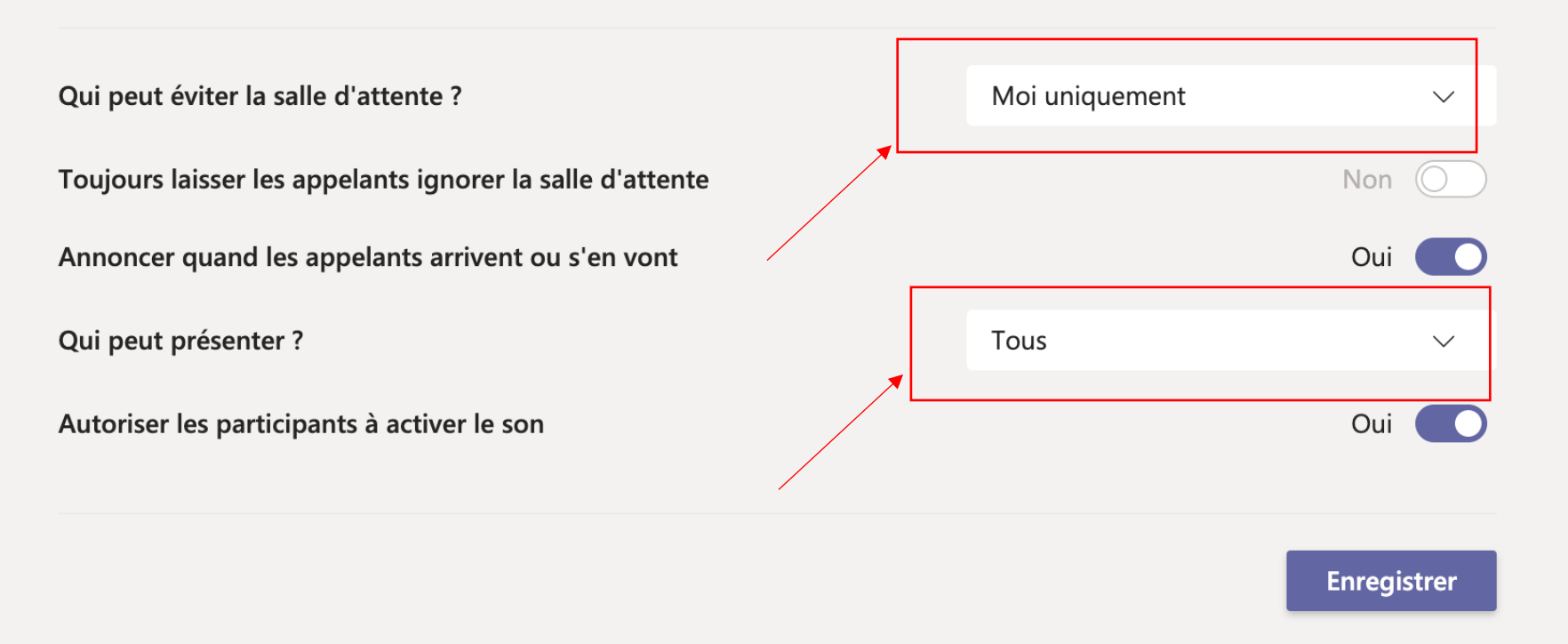

## Gérer la salle d'attente

- Dans ce mode Les utilisateurs qui se connectent seront alors placés dans une salle d'attente. Ils ne pourront entrer que lorsque vous les aurez invités.
- À chaque fois qu'une personne fera la demande de rentrer dans la réunion, vous recevrez une notification dans l'onglet "participants"

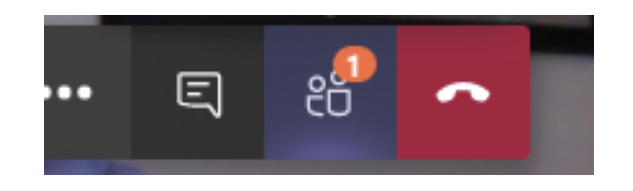

 Vous pouvez à présent sélectionnez les membres qui peuvent intégrer la réunion teams en sélectionnant la case (valider / refuser) dans la barre "participants" à droite

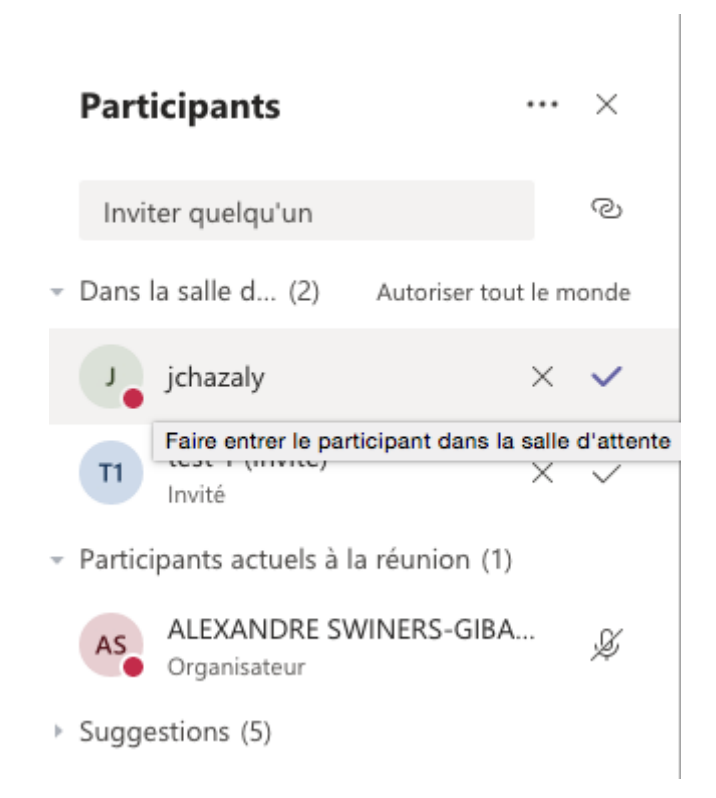

Tous les détails sont ici : :<u>https://www.youtube.com/watch?v=buCKxe0x8kw</u>